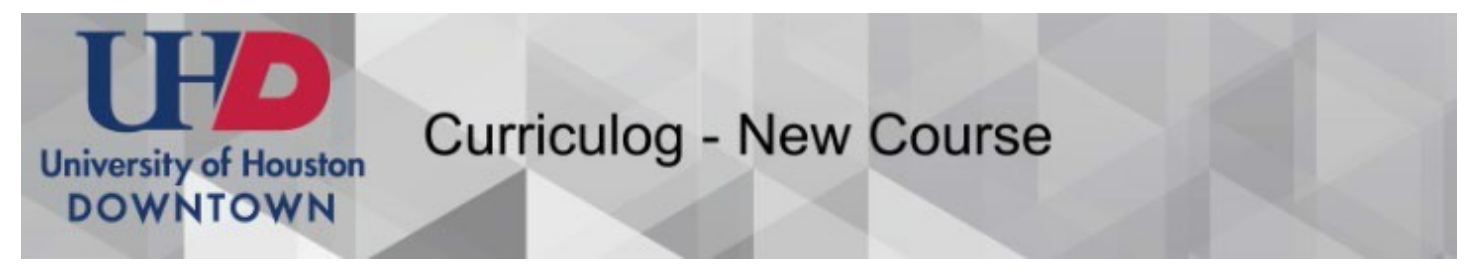

### 1. Login uhd.curriculog.com

• The link on the page will direct you to Curriculog where you will log in using your UHD username and password.

| CURRICULOG                               | Login                                                                                        |
|------------------------------------------|----------------------------------------------------------------------------------------------|
| Proposals                                |                                                                                              |
| You must be logged in to view proposals: | University of Houston-Downtown.<br>UHD Curriculog <sup>TM</sup><br><u>Catalog. Registrar</u> |

# 2. CREATE a Proposal for a New Course

- Choose the **Proposals** tab
- Click + New Proposal

(Note: "New Proposal" means any proposal - not just a New Course proposal)

|                                                                                                   | • My Tasks                 | My Proposals                   | Watch List    | All Proposals |              |             |           |   |
|---------------------------------------------------------------------------------------------------|----------------------------|--------------------------------|---------------|---------------|--------------|-------------|-----------|---|
|                                                                                                   | Filter by:                 |                                |               |               |              |             |           |   |
|                                                                                                   | All Tasks                  | Advanced Filter                |               |               |              | + New Propo | sal       |   |
|                                                                                                   |                            |                                |               |               |              |             |           |   |
|                                                                                                   |                            |                                |               |               |              |             | . 🔷       |   |
| ect <b>New</b>                                                                                    | Undergradua<br>Courses Pro | ate Course th                  | ien select th | ne check ma   | irk to start | the proposa |           |   |
| lect New                                                                                          | Undergradua<br>Courses Pro | ate Course th                  | ien select th | ne check ma   | urk to start | the proposa | <b>ب</b>  |   |
| All Processes<br>rt by:<br>rocess Title •                                                         | Undergradua<br>Courses Pro | ate Course th<br>ograms Others | ien select th | ne check ma   | irk to start | the proposa | I         |   |
| ect New<br>All Processes<br>t by:<br>ccess Title •<br>auriculum Form 1.0: No<br>mandatory 7 tatal | Undergradua<br>Courses Pro | ate Course th                  | ien select th | ne check ma   | irk to start | the proposa | <br> <br> | ~ |

TIP: Unsure if you have the correct form? Click the **Preview** icon to see an example of the form and it's approval stages.

# 4. Fill out the form and SAVE

- Fields denoted with an asterisk are required in order to launch a Proposal.
- Instructions for filling out form fields: see Proposal Field Guide.
- Choosing a required CIP code: see the CIP Code Guide.
- Save your work at any point by clicking the "Save" button at the bottom of the form you can come back to it later if needed.

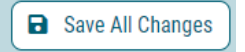

# 5. Attach required files and SAVE

• Attached required forms such as a course syllabus. Navigate to the "Proposal Toolbox" in the right pane and select the "Files" button. Choose your file and upload.

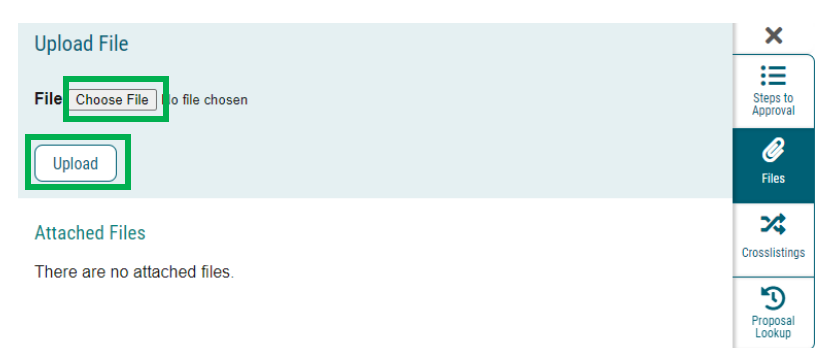

### 6. LAUNCH Proposal

• Select the "Validate and Launch Proposal" button in the upper right corner to launch the proposal.

|            | - <mark>-</mark>  | mport 📑                        | Run Impact Report                 | Save All Changes                 | 💎 Validate and Launch Proposal |  |
|------------|-------------------|--------------------------------|-----------------------------------|----------------------------------|--------------------------------|--|
|            | Ne<br>Cur<br>unla | w Propo<br>riculum F<br>unched | sal 3/29/2022<br>Form 1.1: New Un | 10:02 am<br>dergraduate Course ( | (AY24 Catalog)                 |  |
| CURRICULOG | Proposals         | Agendas                        | Accounts R                        | eports                           |                                |  |

#### Click the Launch Proposal button

#### Launch Proposal

You are about to launch this proposal. Once you have launched this proposal, it will begin the approval process. The proposal will appear in your task list under the "My Proposals" tab and you may easily view its progress at any time. However, you may not edit the proposal after launch unless you are included in a particular step of the approval process.

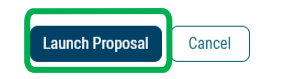

## 7. Approve

- Once you have launched the proposal it will begin the approval process
- The proposal will appear in your task list under the "My Proposals" tab
- Note: You may not edit the proposal after launch unless you are included in a particular step of the approval process

| • My Tasks                                                                   | • My Proposals                                                          | Watch List | All Proposals |       |              |
|------------------------------------------------------------------------------|-------------------------------------------------------------------------|------------|---------------|-------|--------------|
| Filter by:<br>All My Proposals                                               | <ul> <li>Advanced Filter</li> </ul>                                     |            |               | t     | New Proposal |
| AA - 3301 - dsafkfj<br>Curriculum Form 1.1: Nev<br>Last Activity: Apr 1, 202 | )<br>y Undergraduate Course (AY24 Catal<br>2 10:08 AM by Taheshia Hobbs | og)        |               | 2     |              |
| Page: 1                                                                      |                                                                         |            |               | Show: | 10 results 👻 |